Llywodraeth Cymru Welsh Government

# Integrated Natural Resources Scheme

Project Development Grant How to Complete Guide

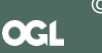

WG50551

# Integrated Natural Resources Scheme -Project Development Grant Guidance

These instructions will give you step-by-step guidance on how to complete your Integrated Natural Resources Scheme - Project Development Grant

The Welsh Government produces this guidance in Welsh and English as required under the Welsh Government Welsh Language Scheme.

If you are encountering problems or are unable to access our website, please contact the RPW Online Helpdesk on 0300 062 5004.

# Contents

| Rural Payments Wales Online - Home page 3                                                 |
|-------------------------------------------------------------------------------------------|
| Rural Payments Wales Online - Forms page 4                                                |
| Integrated Natural Resources Scheme – Getting Started 5                                   |
| Integrated Natural Resources Scheme – Introduction and Privacy Notice pages 6             |
| Integrated Natural Resources Scheme - How to save part way through 7                      |
| Integrated Natural Resources Scheme – Business / Organisation Details                     |
| Integrated Natural Resources Scheme – Eligibility 8                                       |
| Integrated Natural Resources Scheme – Eligibility List of Farmers                         |
| Integrated Natural Resources Scheme - Eligibility List of Organisations / Individuals. 10 |
| Integrated Natural Resources Scheme – Eligibility Project details 10                      |
| Integrated Natural Resources Scheme – The Collaboration 11                                |
| Integrated Natural Resources Scheme – The Landscape 11                                    |
| Integrated Natural Resources Scheme – The opportunity and challenges 12                   |
| Integrated Natural Resources Scheme - Potential impact, outcomes, and benefits 13         |
| Integrated Natural Resources Scheme – Value for money 13                                  |
| Integrated Natural Resources Scheme – Submission - Errors, Information and Summary        |
| Integrated Natural Resources Scheme – Declaration and Undertakings                        |
| Integrated Natural Resources Scheme – Submission Page – Submit                            |
| Following Successful submission                                                           |
|                                                                                           |

# **Rural Payments Wales Online - Home page**

To register your business details for the first time, you need to complete the <u>online</u> <u>registration form</u>. Please refer to the <u>how to register guidance</u> for further details. The vast majority of changes to business details can be done online. However, Welsh Government may require further details on any major changes. Please contact the Customer Contact Centre for further information.

Log into your RPW Online Account - enter your User ID and Password in the boxes and click the **Sign in** button.

|                                                                             | English Cymraeg |
|-----------------------------------------------------------------------------|-----------------|
| Keeping your information secure                                             |                 |
| Do not share your Government Gateway user ID and password with anyone else. |                 |
| Sign in using Government<br>Gateway                                         |                 |
| This could be up to 12 characters.                                          |                 |
| Password                                                                    |                 |
| Sign in                                                                     |                 |
| New users of Government Gateway                                             |                 |
| Create sign in details                                                      |                 |
| Problems signing in                                                         |                 |

If you are encountering problems or are unable to access your online account, please contact the RPW Online Helpdesk on 0300 062 5004.

Once logged in to your online account the RPW Online 'Home' page will appear.

# **Rural Payments Wales Online - Forms page**

Once logged in to your online account the RPW Online 'Home' page will appear.

In the Start a Form section at the bottom of the Home screen, the schemes open for applications are listed.

| Eventiant: Gyrrer RPW Ar-Lein<br>Ar-Lein<br>Ar-Lein<br>Ar-Lein<br>Ar-Lein<br>Rurer Reverses                                                                                                    |                                                             |
|----------------------------------------------------------------------------------------------------|-------------------------------------------------------------|
|                                                                                                    | Cymraeg   Log Off                                           |
| Home My Details * Land * Correspondence 🚺 * Forms Contracts and Small Grants * Woo                                                                                                    | odland Plans                                                |
| When you have finished your online session, please ensure that you log out and close the brows                                                                                                    | er.                                                         |
| When completing applications ensure you do not use your browser's back button.                                                                                                    |                                                             |
| Messages between You and RPW                                                                                                    | Useful Links                                                |
| Unread Derbyniwyd y Contract / Contract Accepted:                                                                                                    | BCMS                                                        |
| Haread Contract / Contract                                                                                                    | Bovine TB                                                   |
| Contract                                                                                                    | Farm animal movements and identification<br>Farming Connect |
| Unread Llythyr Cadarnhau CPH / CPH Confirmation Letter                                                                                                    | Welsh Government Offices                                    |
| CPH Confirmation Letter :                                                                                                    | European Maritime and Fisheries Fund<br>EID Cymru           |
|                                                                                                    |                                                             |
| Unread Y dogfennau a gynhyrchwyd / Document Generated Notification Letter :                                                                                                    |                                                             |
| Unread Y dogfennau a gynhyrchwyd / Document Generated Notification Letter : View all messages Start a Form                                                                                                    |                                                             |
| Unread       Y dogfennau a gynhyrchwyd / Document Generated         Notification Letter :         View all messages         Start a Form         Single Application Form 2024 Available until                                                                                                    |                                                             |
| Umread       Y dogfennau a gynhyrchwyd / Document Generated         Notification Letter :         View all messages         Start a Form         Single Application Form 2024 Available until         Agricultural Diversification Scheme Application Available until                                                                                                    |                                                             |
| Umread       Y dogfennau a gynhyrchwyd / Document Generated         Notification Letter :         View all messages         Start a Form         Single Application Form 2024 Available until         Agricultural Diversification Scheme Application Available until         Appeal Available anytime                                                                                                    |                                                             |
| Unread       Y dogfennau a gynhyrchwyd / Document Generated         Notification Letter :         View all messages         Start a Form         Single Application Form 2024 Available until         Agricultural Diversification Scheme Application Available until         Appeal Available anytime         Capital Works Claim Available anytime                                                                                                    |                                                             |
| Uteread       Y dogfennau a gynhyrchwyd / Document Generated         Notification Letter :                                                                                                    |                                                             |
| Uteread       Y dogfennau a gynhyrchwyd / Document Generated         Notification Letter :       View all messages         Start a Form       Single Application Form 2024 Available until         Agricultural Diversification Scheme Application Available until       Appeal Available anytime         Capital Works Claim Available anytime       Grant Claim Form Available anytime         Groundworks Claim Available anytime       Groundworks Claim Available anytime                                                                                                    |                                                             |
| Vacead       Y dogfennau a gynhyrchwyd / Document Generated         Notification Letter :         View all messages         Start a Form         Single Application Form 2024 Available until         Agricultural Diversification Scheme Application Available until         Appeal Available anytime         Capital Works Claim Available anytime         Groundworks Claim Available anytime         Growing for the Environment EOI Available until                                                                                                    |                                                             |
| Utrread       Y dogfennau a gynhyrchwyd / Document Generated         Notification Letter :         View all messages         Start a Form         Single Application Form 2024 Available until         Agricultural Diversification Scheme Application Available until         Appeal Available anytime         Capital Works Claim Available anytime         Groundworks Claim Available anytime         Groundworks Claim Available anytime         Growing for the Environment EOI Available until         Habitat Wales Scheme Expression of Interest Available                                                                                                    |                                                             |
| Utrread       Y dogfennau a gynhyrchwyd / Document Generated         Notification Letter :         View all messages         Start a Form         Single Application Form 2024 Available until         Agricultural Diversification Scheme Application Available until         Appeal Available anytime         Capital Works Claim Available anytime         Groundworks Claim Available anytime         Growing for the Environment EOI Available until         Habitat Wales Scheme Expression of Interest Available         Horticulture Development Scheme Form Available until                                                                                                    |                                                             |
| Uteread       Y dogfennau a gynhyrchwyd / Document Generated         Notification Letter :                                                                                                    |                                                             |
| Utreed       Y dogfennau a gynhyrchwyd / Document Generated         Notification Letter :         View all messages         Start a Form         Single Application Form 2024 Available until         Agricultural Diversification Scheme Application Available until         Appeal Available anytime         Capital Works Claim Available anytime         Groundworks Claim Available anytime         Groundworks Claim Available anytime         Growing for the Environment EOI Available until         Habitat Wales Scheme Expression of Interest Available         Horticulture Development Scheme Form Available until         Integrated Natural Resources Scheme - Project Development Grant Application Available until         Nutrient Management Investment Scheme Expression of Interest |                                                             |

In the 'start a form' section shown above you will need to select 'Integrated Natural Resources Scheme Form'. To Navigate through the form beyond this point there will be 'Back' 'Save' 'Next' buttons at the top and bottom right of the page for you to navigate between pages. Please note that RPW has an automatic time out if left idle for too long so please 'save' your work as you go along.

To change the language at any time, click the Cymraeg button. This will allow you to choose the language your Application Form is displayed in.

# Integrated Natural Resources Scheme – Getting Started

Once you have read the Integrated Natural Resources Scheme guidance, to start your grant application click the **Start Button**.

|                                                                                                    |                                                        |                                            |                                                                                                    | Cymraeg   Log Off                                                                                                    |
|----------------------------------------------------------------------------------------------------|--------------------------------------------------------|--------------------------------------------|----------------------------------------------------------------------------------------------------|----------------------------------------------------------------------------------------------------|
| Home My Details - Land - Co                                                                                                    | orrespondence 👩 - Fo                                   | orms Contracts ar                          | nd Small Grants 👻 Wo                                                                                 | oodland Plans                                                                                                    |
| Start Application st                                                                                                    | art an applicatio                                      | on or claim                                |                                                                                                    |                                                                                                    |
| You have asked to complete the follow                                                                                                    | ing application online: <b>In</b>                      | tegrated Natural                           | Resources Scheme - I                                                                                 | Project Development Grant Application.                                                                                   |
| RPW Online will prompt you for the inf<br>the process at any time. If you Exit the<br>your previous session.                                                                                             | formation required by the application, you can com     | e form. By starting<br>e back later to con | this application online<br>nplete the remainder, I                                                   | you are not committing to submitting it online; you may Exi<br>RPW Online will have saved the information you entered in |
| The application will not be submitted t<br>you will not be able to make changes t                                                                                                    | o the Welsh Government<br>o it using RPW Online.       | until you click the                        | 'Submit' option at the                                                                               | end of the process. Once you have submitted the applicatio                                                               |
| The application must be submitted to<br>form on or before                                                                                                    | Welsh Government by                                    | You                                        | will not be able to sub                                                                              | mit the form after this date even if you started filling in the                                                          |
| If you have any problems completing y<br>Contact Centre' for further guidance.                                                                                                    | our Integrated Natural                                 | Resources Schem                            | e - Project Developm                                                                                 | ent Grant Application then you can also contact 'Customer                                                                |
|                                                                                                    |                                                        |                                            |                                                                                                    |                                                                                                    |
| Please check that the Customer Details<br>clicking the Customer Details or Online                                                                                                    | and Online Preferences<br>Preferences links below.     | shown below are c                          | orrect before submitti                                                                               | ng your application. If incorrect, you can change them now b                                                             |
| Please check that the Customer Details<br>clicking the Customer Details or Online<br>Customer Details<br>Trading Title                                                                                   | and Online Preferences<br>Preferences links below.     | shown below are c                          | orrect before submitti<br>Online Preferences<br>Email or SMS (Text                                   | ng your application. If incorrect, you can change them now b<br>) Preference                                             |
| Please check that the Customer Details<br>clicking the Customer Details or Online<br>Customer Details<br>Trading Title<br>Address                                                                        | and Online Preferences :<br>Preferences links below.   | shown below are c                          | orrect before submitti<br>Online Preferences<br>Email or SMS (Text<br>Email Address<br>Mobile Number | ng your application. If incorrect, you can change them now b<br>) Preference                                             |
| Please check that the Customer Details<br>clicking the Customer Details or Online<br>Customer Details<br>Trading Title<br>Address<br>Postcode                                                            | and Online Preferences :<br>Preferences links below.   | shown below are c                          | orrect before submitti<br>Online Preferences<br>Email or SMS (Text<br>Email Address<br>Mobile Number | ng your application. If incorrect, you can change them now b<br>) <b>Preference</b>                                      |
| Please check that the Customer Details<br>clicking the Customer Details or Online<br>Customer Details<br>Trading Title<br>Address<br>Postcode<br>Telephone Number                                        | : and Online Preferences :<br>Preferences links below. | shown below are c                          | orrect before submitti<br>Online Preferences<br>Email or SMS (Text<br>Email Address<br>Mobile Number | ng your application. If incorrect, you can change them now b<br>) <b>Preference</b>                                      |
| Please check that the Customer Details<br>clicking the Customer Details or Online<br>Customer Details<br>Trading Title<br>Address<br>Postcode<br>Telephone Number<br>Email Address                       | : and Online Preferences :<br>Preferences links below. | shown below are c                          | orrect before submitti<br>Online Preferences<br>Email or SMS (Text<br>Email Address<br>Mobile Number | ng your application. If incorrect, you can change them now b<br>) <b>Preference</b>                                      |
| Please check that the Customer Details<br>clicking the Customer Details or Online<br>Customer Details<br>Trading Title<br>Address<br>Postcode<br>Telephone Number<br>Email Address<br>Number of Partners | : and Online Preferences :<br>Preferences links below. | shown below are c                          | orrect before submitti<br>Online Preferences<br>Email or SMS (Text<br>Email Address<br>Mobile Number | ng your application. If incorrect, you can change them now b<br>) <b>Preference</b>                                      |
| Please check that the Customer Details<br>clicking the Customer Details or Online<br>Customer Details<br>Trading Title<br>Address<br>Postcode<br>Telephone Number<br>Email Address<br>Number of Partners | and Online Preferences :<br>Preferences links below.   | shown below are c                          | orrect before submitti<br>Online Preferences<br>Email or SMS (Text<br>Email Address<br>Mobile Number | ng your application. If incorrect, you can change them now b                                                             |

# Integrated Natural Resources Scheme – Introduction and Privacy Notice pages

Once you have selected the hyperlink you will be taken to Introduction page and then a Privacy notice page. There are several hyperlinks to additional information and guides that you should read before filling out this application. You should ensure you fully understand the information on these pages before continuing.

| Integrated Natural Resources<br>Scheme - Project                      | Introduction C Process S Save Next >                                                                                                    |
|-----------------------------------------------------------------------|----------------------------------------------------------------------------------------------------|
| Development Grant<br>Application                                      | Integrated Natural Resources                                                                                                    |
| Help O                                                                | The Integrated Natural Resources Scheme - Project Development Grant offers grants of between £10,000 and £30,000 to develop plans for collaborative<br>and partnership working between farmers, land managers, foresters and other organisations to deliver actions and interventions at landscape scale.<br>Supporting our biodiversity and ecosystem resilience commitments, our net zero ambitions and wider adaption to climate change.                                                                                                    |
| Business/Organisation                                                 | The scheme will support groups of farmers, foresters, graziers and other land managers to develop plans with the support of other agencies such as<br>Natural Resources Wales, environmental non-governmental organisations, charities, trusts and local and National Park authorities; to restore our natural<br>features and processes, improve biodiversity and ecosystem resilience across individual holdings and the wider landscape.                                                                                                    |
| Eligibility ×     The Collaboration ×                                 | There is potential to make a significant and positive impact through collaborative landscape scale projects and we want to support farmers and other land managers to develop plans together. Taking a collaborative and adaptable approach to support action at local level which makes space for nature alongside food production to meet the                                                                                                    |
| The Landscape ×                                                       | challenges of the climate and nature emergencies.                                                                                                    |
| The opportunity and<br>challenges                                     | econe competing on application please read on any precedence of the intervence of the primary in your applications precedence for the primary in your applications precedence for the primary in your applications precedence for the primary intervence of the primary intervence of |
| Potential impact, x outcomes, and benefits                            |                                                                                                    |
| Value for money                                                       |                                                                                                    |
|                                                                       |                                                                                                    |
| ⊖ Print Cymraeg                                                       | ▲ Ext C Presson S S See Next >                                                                                                    |
|                                                                       |                                                                                                    |
| Integrated Natural Resources<br>Scheme - Project<br>Development Grant | Privacy Notice Save Next >                                                                                                    |
| Application                                                           | Privacy notice: Welsh Government grants                                                                                                    |
| Introduction                                                          | How we will handle any personal data you provide in relation to your grant application or request for grant funding.                                                                                                    |
| Privacy Notice                                                        | The Weish Government provides a wide range of grant schemes to help deliver our policies and create a fairer, more prosperous Wales.                                                                                                    |
| Business/Organisation                                                 | The Welsh Government will be data controller for any personal data you provide in relation to your grant application or request for grant funding. The information will be processed as part of<br>our public task (i.e. exercising our official authority to undertake the core role and functions of the Welsh Government) and will help us assess your eligibility for funding.                                                                                                    |
| Eligibility ×                                                         | Before we provide grant funding to you, we undertake checks for the purposes of preventing fraud and money laundering, and to verify your identity. These checks require us to process personal data about you to third party fraud prevention agencies.                                                                                                    |
| The Collaboration     ×                                               | If we, or a fraud prevention agency, determine that you pose a fraud or money laundering risk, we may refuse to provide the grant funding you applied for, or we may stop providing existing grant funding to you.                                                                                                    |
| The Landscape     ×                                                   | A record of any fraud or money laundering risk will be retained by the fraud prevention agencies, and may result in others refusing to provide services. financing or employment to you.                                                                                                    |
| challenges                                                            | In order to assess eligibility we may also need to share personal information relating to your application with Regulatory authorities, such as HM Revenue and Customs, Local Authorities,<br>Health and Safety Executive and the Police.                                                                                                    |
| Potential impact,<br>outcomes, and benefits     Value for money     x | Your information, including your personal information, may be the subject of a request by another member of the public. When responding to such requests the Welsh Government may be required to release information, including your personal information, to fulfil its obligations under the Freedom of Information Act 2000, the Environmental information Act 2004, Data Protection Act 2018 or the European Union (Withdrawal) Act 2018.                                                                                                    |
| <ul> <li>Submission</li> </ul>                                        | The Welsh Government will publish details of the amounts paid to Rural Support beneficiaries. Data will be published for all beneficiaries, and will include the name and locality of the farmer/land manager and details of the amounts and schemes for which subsidy has been paid. However, for those receiving less than the equivalent of £1,250 in subsidies the name will be withheld. The data will be published annually on 31 May and remain available for two years from the date it is published.                                                                                                    |
|                                                                       | We will keep personal information contained in files in line with our retention policy. If successful in your application then your personal data will be kept for 7 years after the date when you,<br>as grant recipient, are free from all conditions relating to the grant awarded and all payment have been made. However, if the funding is awarded under general Block Exemption or De<br>Minimis, your personal data will be kept for 10 years from the conclusion of any aid award. If you are unsuccessful your details will be kept for one year after the date you provided them.                                                                                                    |
|                                                                       | Under the data protection legislation, you have the right:                                                                                                    |
|                                                                       | <ul> <li>to access the personal data the Welsh Government holds on you</li> <li>to require us to rectify inaccuracies in that data</li> <li>to (in certain circumstances) object to or restrict processing</li> <li>for (in certain circumstances) your data to be 'erased'</li> <li>to lodge a complaint with the information Commissioner's Office (ICO) who is the independent regulator for data protection.</li> </ul>                                                                                                    |
|                                                                       | For further details about the information the Welsh Government holds and its use, or if you want to exercise your rights under the GDPR, please see contact details below:                                                                                                    |

#### Integrated Natural Resources Scheme – How to save part way through

While working through your application you may find you require additional information before you can complete the Project development grant. There is a 'save' function you can use to save the information you have input so far and securely exit the application without losing your progress.

When you log back in and click on the link to the Integrated Natural Resources Scheme link again you will be presented with a 'Continue application' page. There is important information you need to read, when you are ready to continue the application scroll to the bottom and select 'Continue'.

|                                                                                                    | e with your integrated Natural Resources Scheme - Project Development Grant Application.                                                                                                    |
|----------------------------------------------------------------------------------------------------|----------------------------------------------------------------------------------------------------|
| You may choose to remove your existing Integrated Natura<br>thanges that you have made since starting your Integrated<br>Natural Resources Scheme - Project Development Grant A | I Resources Scheme - Project Development Grant Application and start again. This will undo all of the<br>Natural Resources Scheme - Project Development Grant Application and the new Integrated<br>Application will be populated with the latest available data. If you wish to do so, click 'Start Again'. |
| RPW Online will prompt you for the information required by<br>he process at any time. If you Exit the application, you can c<br>your previous session.                          | the form. By starting this application online you are not committing to submitting it online; you may Exit<br>ome back later to complete the remainder, RPW Online will have saved the information you entered in                                                                                            |
| The application will not be submitted to the Welsh Governm<br>rou will not be able to make changes to it using RPW Online                                                       | ent until you click the 'Submit' option at the end of the process. Once you have submitted the application .                                                                                                    |
| he application must be submitted to Welsh Government by<br>orm on or before                                                                                                    | . You will not be able to submit the form after this date even if you started filling in the                                                                                                    |
| f you have any problems completing your <b>Integrated Natu</b><br>Contact Centre' for further guidance.                                                                         | ral Resources Scheme - Project Development Grant Application then you can also contact 'Customer                                                                                                    |
| Please check that the Customer Details and Online Preference<br>licking the Customer Details or Online Preferences links belo                                                   | es shown below are correct before submitting your application. If incorrect, you can change them now by<br>ow.                                                                                                    |
| Customer Details                                                                                                    | Online Preferences                                                                                                    |
| rading Title                                                                                                    | Email or SMS (Text) Preference                                                                                                    |
| Address                                                                                                    | Email Address                                                                                                    |
|                                                                                                    |                                                                                                    |
| Postcode                                                                                                    |                                                                                                    |
| elephone Number                                                                                                    |                                                                                                    |
| mail Address                                                                                                    |                                                                                                    |
|                                                                                                    |                                                                                                    |

# Integrated Natural Resources Scheme – Business / Organisation Details

You must answer all questions on this page. Where written details are requested, please provide as much detail as possible. Before entering information, ensure you have read the Integrated Natural Resources Scheme <u>Guidance</u>.

| Integrated Natural Resources<br>Scheme - Project | Business/Organisation Details                                      |                                                          | < Previous | Save | Next > |
|--------------------------------------------------|--------------------------------------------------------------------|----------------------------------------------------------|------------|------|--------|
| Development Grant<br>Application                 | Questions marked with * are mandatory.                             |                                                          |            |      | _      |
| Help 🖸                                           | What type of Business/Organisation is this application for?*       | O Sole Trader                                            |            |      |        |
| Introduction                                     |                                                                    | O Partnership                                            |            |      |        |
| <ul> <li>Insourceon</li> </ul>                   |                                                                    | O Public sector organisation                             |            |      |        |
| Privacy Notice                                   |                                                                    | Co-operative, Industrial and Provident Society or Mutual |            |      |        |
|                                                  |                                                                    | O Charity                                                |            |      |        |
| Business/Organisation                            |                                                                    | O Town / Community Council                               |            |      |        |
| Details                                          |                                                                    | O Local Community Group                                  |            |      |        |
| Eligibility ×                                    |                                                                    | O Local Authority                                        |            |      |        |
|                                                  |                                                                    | Weish Government                                         |            |      |        |
| The Collaboration                                |                                                                    | O University Interest Company                            |            |      |        |
|                                                  |                                                                    | O University                                             |            |      |        |
| The Landscape ×                                  |                                                                    | O Incorporated Association                               |            |      |        |
| The opportunity and                              |                                                                    | Not for Profit Organisation                              |            |      |        |
| challenges ×                                     |                                                                    | O limited liability partnership                          |            |      |        |
|                                                  |                                                                    | O Non Governmental Organisation                          |            |      |        |
| Potential impact,                                |                                                                    | O Trust                                                  |            |      |        |
| outcomes, and benefits                           |                                                                    | C Limited Company by Guarantee                           |            |      |        |
| Value for money                                  |                                                                    | Other                                                    |            |      |        |
| - nancins manag                                  |                                                                    | This is a mandatory question, please answer it.          |            |      |        |
| > Submission                                     |                                                                    |                                                          |            |      |        |
|                                                  | If the business is an incorporated legal entity please supply a co | ppy of the Memorandum & Articles.                        |            |      |        |
|                                                  | Does the Business/Organisation Trade under another name?*          | ○ Yes ○ No                                               |            |      |        |
|                                                  |                                                                    | This is a mandatory question, please answer it.          |            |      |        |
|                                                  | Business/Organisation                                              |                                                          |            |      |        |
|                                                  | Please provide all of the following Business/Organisation Refere   | ence Numbers that apply:                                 |            |      |        |
|                                                  | Company Number                                                     |                                                          |            |      |        |
|                                                  |                                                                    |                                                          |            |      |        |
|                                                  | VAT Number                                                         |                                                          |            |      |        |
|                                                  |                                                                    |                                                          |            |      |        |
|                                                  | Chanty Number                                                      |                                                          |            |      |        |
|                                                  | Mutuals Public Registration Number                                 |                                                          |            |      |        |
|                                                  | is the Business/Organisation a member of a group of                | O Yes O No                                               |            |      |        |
|                                                  | companies?*                                                        | This is a mandatory question, please answer it.          |            |      |        |
|                                                  | Does your organisation have shareholders?*                         | O Yes O No                                               |            |      |        |
|                                                  |                                                                    | This is a mandatory question, please answer it.          |            |      |        |
| 100 M 10                                         | Does the Business/Organisation have directors or trustees?*        | O Yes O No                                               |            |      |        |
| Print Cymraeg                                    |                                                                    | This is a monodation constitute advance annual b         |            |      | _      |

# Integrated Natural Resources Scheme – Eligibility

You must answer all questions on this page. Where written details are requested, please provide as much detail as possible. Before entering information, ensure you have read the Integrated Natural Resources Scheme <u>Guidance</u>.

| Integrated Natural Resources<br>Scheme - Project | Eligibility < Previous 🗟 Save                                                                                                    | Next |
|--------------------------------------------------|----------------------------------------------------------------------------------------------------|------|
| Development Grant<br>Application                 | Questions marked with * are mandatory:                                                                                                    |      |
| Help 😡                                           | Collaboration Participants                                                                                                    |      |
| Introduction                                     |                                                                                                    |      |
| Privacy Notice                                   | List of Farmers                                                                                                    |      |
| Business/Organisation *                          | Add details of each farmer undertaking agricultural activities involved in this application.<br>Click 'Add Farmer' to add details of a farmer.                                                                                                    |      |
| Eligibility 😴                                    | You must add at least two farmers.                                                                                                    |      |
| The Collaboration                                | Add Farmer                                                                                                    |      |
| The Landscape ×                                  |                                                                                                    |      |
| The opportunity and R challenges                 | NO ERIDES                                                                                                    |      |
| Potential impact, x<br>outcomes, and benefits    | List of Organisations/Individuals                                                                                                    |      |
| Value for money × Submission                     | Enter details of other individuals or organisations participating in this project. This may include other land managers, landowners and foresters with management control of land within<br>a landscape or catchment or the support of a public body, environmental Non-Government Organisation, local authority, charity, trust, or other supporting organisation collaborating<br>with the group.<br>Click 'Add Organisation' to add details of an individual or organisation. |      |
|                                                  | Add Cirganisation                                                                                                    |      |
|                                                  | No Entries                                                                                                    |      |
|                                                  | Project Details Project Name*                                                                                                    |      |
| -                                                | niged beschipton-                                                                                                    |      |

Once you have completed the information click on the Next Button. If you have not answered a question, you will not be allowed to continue and the area with missing data will be highlighted with red.

Back to Contents

# Integrated Natural Resources Scheme – Eligibility List of Farmers

You need to list <u>all the farmers</u> that will be part of your collaboration project. You will need to detail every single farm business involved in the collaboration in the Project development grant.

You must supply all the details required in the fields; one CRN must be your own. Once you have added your first farmer you can click 'save and add another' on the top right. Once you have added your last farmer you click 'Save and return'. A minimum of 2 farmers is required.

| Integrated Natural Resources<br>Scheme - Project | Eligibility - List of Farmers                                           |              | Cancel X | Save and Add Another 🔸 | Save and Return 3 |
|--------------------------------------------------|-------------------------------------------------------------------------|--------------|----------|------------------------|-------------------|
| Development Grant<br>Application                 | Questions marked with * are mandatory.                                  |              |          |                        |                   |
| Help 🛛                                           | Enter CRN*                                                              |              |          |                        |                   |
| Introduction     Privacy Notice                  | Name of Farmer*                                                         |              |          |                        |                   |
| Business/Organisation                            | Farm Post Code / Address*                                               | Find Address |          |                        |                   |
| Eligibility                                      | Farm Address*                                                           |              |          |                        |                   |
| The Collaboration                                |                                                                         |              |          |                        |                   |
| The Landscape 🗙                                  |                                                                         |              |          |                        |                   |
| The opportunity and<br>challenges                |                                                                         |              |          |                        |                   |
| Potential impact,     outcomes, and benefits     | Does the farmer have management control of a minimum of<br>3ha of land* | ⊖ Yes ⊖ No   |          |                        |                   |
| Value for money ×                                |                                                                         |              |          |                        |                   |
| > Submission                                     |                                                                         |              |          |                        |                   |

# Integrated Natural Resources Scheme – Eligibility List of Organisations / Individuals

You need to list all the Individuals and organisations that will be part of this application. You must supply all the details required from the fields. Once you have added your first Organisation / individual you can click 'save and add another' on the top right. Once you have added your last Organisation / individual you click 'Save and return'. A minimum of 1 other Organisation / individual is required.

| Integrated Natural Resources<br>Scheme - Project | Eligibility - List of Organisations/Individuals                      |                 | Cancel X | Save and Add Another 🕇 | Save and Return $ {\bf j}$ |
|--------------------------------------------------|----------------------------------------------------------------------|-----------------|----------|------------------------|----------------------------|
| Development Grant<br>Application                 | Questions marked with * are mandatory.                               |                 |          |                        |                            |
| Help O                                           | Enter CRN of organisation if known (organisation may not have a CRN) |                 |          |                        |                            |
| Privacy Notice                                   | Name of organisation*                                                |                 |          |                        |                            |
| Business/Organisation ×<br>Details               | Organisation Post Code / Address*                                    | Find Address    |          |                        |                            |
| Eligibility                                      | Organisation address*                                                |                 |          |                        |                            |
| The Collaboration                                |                                                                      |                 |          |                        |                            |
| The Landscape                                    |                                                                      |                 |          |                        |                            |
| The opportunity and k challenges                 |                                                                      |                 |          |                        |                            |
| Potential impact,                                |                                                                      |                 |          |                        |                            |
| outcomes, and benefits                           | Type of organisation*                                                | Please Select 🗸 |          |                        |                            |
| Value for money                                  |                                                                      |                 |          |                        |                            |
| > Submission                                     |                                                                      |                 |          |                        |                            |

# Integrated Natural Resources Scheme – Eligibility Project details

You need provide a full project name and a project description. The project description has a 2000-character limit.

| Integrated Natural Resources               | Project Details                                                  |                                                 |
|--------------------------------------------|------------------------------------------------------------------|-------------------------------------------------|
| Development Grant<br>Application           | Project Name*                                                    | ٥                                               |
| Help 🛛                                     |                                                                  | This is a mandatory question, please answer it. |
| Introduction                               | Project Description*                                             |                                                 |
| Privacy Notice                             |                                                                  | 0                                               |
| Business/Organisation X<br>Details         |                                                                  |                                                 |
| Eligibility                                |                                                                  |                                                 |
| The Collaboration                          |                                                                  |                                                 |
| The Landscape ×                            |                                                                  |                                                 |
| The opportunity and<br>challenges          |                                                                  |                                                 |
| Potential impact, × outcomes, and benefits |                                                                  |                                                 |
| Value for money ×                          | This is a mandatory question, please answer it.                  | <i>ă</i>                                        |
| > Submission                               |                                                                  | 0 / 2000                                        |
|                                            | Contact Details                                                  |                                                 |
|                                            | Enter contact details for the Officer acting as the principal co | ontact for this project.                        |
|                                            | Who is the principal contact for this project?*                  | 0                                               |
|                                            |                                                                  | This is a mandatory question, please answer it. |
|                                            | Telephone Number*                                                | 0                                               |
|                                            |                                                                  | This is a mandatory question, please answer it. |
|                                            | Email address*                                                   | 0                                               |
| ⊖ Print Cymraeg                            |                                                                  | This is a mandatory question, please answer it. |

Once you have done this you should be able to click 'next' to finish the eligibility page. If you have missed anything, error message/s will be shown. Check the whole page for anything highlighted in red which requires an answer.

#### Back to Contents

#### Integrated Natural Resources Scheme – The Collaboration

Collaboration is the first scoring criteria for the Project development grant. In this page, you need to tell us about the structure as well as the roles and responsibilities of the members of the collaboration. You will need to tell us how the collaboration is going to ensure good governance and project management for a multiyear project. This is important information that will be used to appraise your Project development grant. This page has two separate text boxes and a 5000 character limit for each box.

| Integrated Natural Resources<br>Scheme - Project           | The Collaboration                                                                                                 | < Previous | 🖺 Save | Next > |
|------------------------------------------------------------|----------------------------------------------------------------------------------------------------|------------|--------|--------|
| Development Grant<br>Application                           | Questions marked with * are mandatory.                                                                            |            |        |        |
| Help 🖸                                                     | Outline the structure and the roles and responsibilities of the members of the collaboration.*                    |            |        |        |
| Introduction                                               |                                                                                                    |            | •      |        |
| Privacy Notice                                             |                                                                                                    |            |        |        |
| <ul> <li>Business/Organisation</li> <li>Details</li> </ul> |                                                                                                    |            |        |        |
| Eligibility ×                                              |                                                                                                    |            |        |        |
| The Collaboration                                          |                                                                                                    |            |        |        |
| The Landscape ×                                            |                                                                                                    |            |        |        |
| The opportunity and<br>challenges                          |                                                                                                    |            |        |        |
| Potential impact,     outcomes, and benefits               |                                                                                                    |            | le     |        |
| Value for money     ×                                      | This is a mandatory question, please answer it.                                                                   | 0/5        | 000    |        |
| <ul> <li>Submission</li> </ul>                             | Explain how the collaboration is going to ensure good governance and project management for a multiyear project.* |            |        |        |
|                                                            |                                                                                                    |            | •      |        |
|                                                            |                                                                                                    |            |        |        |
|                                                            |                                                                                                    |            |        |        |
|                                                            |                                                                                                    |            |        |        |
|                                                            |                                                                                                    |            |        |        |
|                                                            |                                                                                                    |            |        |        |
| ⊖ Print Cymraeg                                            |                                                                                                    |            |        |        |

Once you have completed this page please proof read your answers before clicking 'next' to continue the application.

#### Back to Contents

# Integrated Natural Resources Scheme – The Landscape

For the Landscape criteria, you should enter details that identify the landscape and geographical area to be included, outlining the continuous nature and importance of the proposed landscape. You should also provide information that shows the appropriate scale of the project activities. This is important information that will be used to appraise your Project development grant. The text box has a 5000 character limit.

| Integrated Natural Resources<br>Scheme - Project |                                             | ces | The Landscape                                                                                                    | < Previous | 🖺 Save | Next > |
|--------------------------------------------------|---------------------------------------------|-----|----------------------------------------------------------------------------------------------------|------------|--------|--------|
| A                                                | evelopment Grant<br>pplication              |     | Questions marked with * are mandatory.                                                                                                    |            |        |        |
|                                                  | Help O                                      |     | electron lidentify the landscape and geographical area to be included, outlining the continuous nature and importance of the proposed landscape and identify the appropriate scale of the proj<br>activities.* |            |        |        |
|                                                  |                                             |     |                                                                                                    |            |        |        |
|                                                  | Privacy Notice                              |     |                                                                                                    |            |        |        |
| •                                                | Business/Organisation<br>Details            | ×   |                                                                                                    |            |        |        |
|                                                  | Eligibility                                 | ж   |                                                                                                    |            |        |        |
|                                                  | The Collaboration                           | ×   |                                                                                                    |            |        |        |
| •                                                | The Landscape                               |     |                                                                                                    |            |        |        |
| •                                                | The opportunity and challenges              | ×   |                                                                                                    |            |        |        |
|                                                  | Potential impact,<br>outcomes, and benefits | ×   |                                                                                                    |            |        |        |
|                                                  | Value for money                             | ×   |                                                                                                    | 0/         | 5000   |        |
| >                                                | Submission                                  |     |                                                                                                    |            |        |        |

When you have finished your answer please proof read it before clicking 'next'.

**Back to Contents** 

# Integrated Natural Resources Scheme – The opportunity and challenges

This page has a description of what the page requires and a text box with a 5000 character limit. You should provide information to identify the national or local challenges, opportunities and the focus for the landscape. This is important information that will be used to appraise your Project development grant.

| Integrated Natural Resources<br>Scheme - Project | The opportunity and challenges                                                             | < Previous | 🖺 Save | Next > |
|--------------------------------------------------|--------------------------------------------------------------------------------------------|------------|--------|--------|
| Development Grant<br>Application                 | Questions marked with * are mandatory.                                                     |            |        |        |
| Help 🛛                                           | Identify the national or local challenges, opportunities and the focus for the landscape.* |            |        |        |
| Introduction                                     |                                                                                            |            |        |        |
| Privacy Notice                                   |                                                                                            |            |        |        |
| Business/Organisation ×<br>Details               |                                                                                            |            |        |        |
| Eligibility ×                                    |                                                                                            |            |        |        |
| The Collaboration                                |                                                                                            |            |        |        |
| The Landscape                                    |                                                                                            |            |        |        |
| The opportunity and challenges                   |                                                                                            |            |        |        |
| Potential impact, x outcomes, and benefits       |                                                                                            | 0.0        | 1,     |        |
| Value for money ×                                |                                                                                            | 07:        | 000    |        |
| > Submission                                     |                                                                                            |            |        |        |

When you have finished your answer please proof read it before clicking 'next'.

# Integrated Natural Resources Scheme – Potential impact, outcomes, and benefits

This page has a description of what the page requires and a text box with a 5000 character limit. You should provide details of the potential impact of the proposed actions and interventions, linking those to desired outcomes and benefits for biodiversity, ecosystem services and resilience, and to social, economic, environmental, and cultural well-being. This is important information that will be used to appraise your Project development grant.

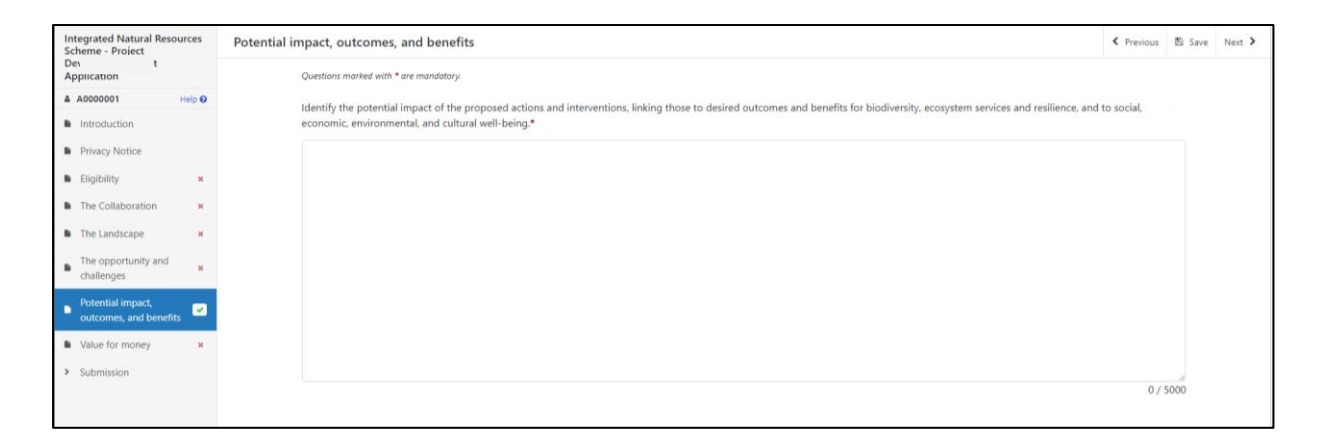

When you have finished your answer please proof read it before clicking 'next'.

#### Back to Contents

# Integrated Natural Resources Scheme – Value for money

This page has a description of what the page requires and a text box with a 5000 character limit. This is important information that will be used to appraise your Project development grant. In this page, you should provide a breakdown of the actions and the hours required during this development phase and details of the engagement and events and the consumables for which you are requesting funding. You must include an explanation on how this will provide value for money.

You must **detail the number of hours** you estimate you will require to produce the detailed plan and complete your INRS Project Delivery application. You need to provide a breakdown of how the hours will be used. You must also detail the budget you will require for Engagements and Events, and Consumables.

| Integrated Natural Resources<br>Scheme - Project | Value for money                                                    |                                                            |                                               | < Previous     | 🖺 Save | Next > |
|--------------------------------------------------|--------------------------------------------------------------------|------------------------------------------------------------|-----------------------------------------------|----------------|--------|--------|
| Development Grant<br>Application                 | Questions marked with * are mandatory.                             |                                                            |                                               |                |        |        |
| Help 🕑                                           | Provide a breakdown of the actions and the hours required for this | s phase, details of the engagement and events and the cons | umables for which you are requesting funding. | . You must inc | lude   |        |
| Introduction                                     | an explanation on how this will provide value for money.*          |                                                            |                                               |                |        |        |
| Privacy Notice                                   |                                                                    |                                                            |                                               |                |        |        |
| Business/Organisation X<br>Details               |                                                                    |                                                            |                                               |                |        |        |
| Eligibility ×                                    |                                                                    |                                                            |                                               |                |        |        |
| The Collaboration ×                              |                                                                    |                                                            |                                               |                |        |        |
| The Landscape ×                                  |                                                                    |                                                            |                                               |                |        |        |
| The opportunity and<br>challenges                |                                                                    |                                                            |                                               |                |        |        |
| Potential impact, ×<br>outcomes, and benefits    |                                                                    |                                                            |                                               |                |        |        |
| Value for money                                  |                                                                    |                                                            |                                               | 0/             | 5000   |        |
| > Submission                                     | Number of hours required*                                          | 0                                                          |                                               |                |        |        |
|                                                  |                                                                    |                                                            |                                               |                |        |        |
|                                                  | Rate per hour (£.pp)*                                              | 23.41                                                      |                                               |                |        |        |
|                                                  | Total (£.pp)*                                                      | 0.00                                                       |                                               |                |        |        |
|                                                  | Amount required for Events and Engagements (£.pp)*                 |                                                            |                                               |                |        |        |
|                                                  | Amount required for consumables (£.pp)*                            |                                                            |                                               |                |        |        |
|                                                  | Total Grant Requested (£.pp)*                                      | 0.00                                                       |                                               |                |        |        |
| ⊖ Print Cymraeg                                  |                                                                    |                                                            |                                               |                |        |        |

When you have finished your answer please proof read it before clicking 'next'.

# Integrated Natural Resources Scheme – Submission - Errors, Information and Summary

This gives a summary of the details you have entered and informs you of any errors or information messages on your application.

| Integrated Natural Resources                                                                                                    |                                                                                |                                                                                                    |  |  |  |  |
|----------------------------------------------------------------------------------------------------|--------------------------------------------------------------------------------|----------------------------------------------------------------------------------------------------|--|--|--|--|
| Scheme - Project<br>Development Grant                                                                                                    |                                                                                | Introduction                                                                                                    |  |  |  |  |
| Application                                                                                                    |                                                                                | Integrated Natural Resources                                                                                                    |  |  |  |  |
| Help 🛛                                                                                                    |                                                                                |                                                                                                    |  |  |  |  |
| Introduction                                                                                                    |                                                                                |                                                                                                    |  |  |  |  |
| <ul> <li>Privacy Notice</li> </ul>                                                                                                    |                                                                                | Privacy Notice                                                                                                    |  |  |  |  |
| Eligibility ×                                                                                                    |                                                                                | Privacy notice: Webb Government grants                                                                                                    |  |  |  |  |
| The Collaboration                                                                                                    |                                                                                |                                                                                                    |  |  |  |  |
| The Landscape     ×                                                                                                    |                                                                                |                                                                                                    |  |  |  |  |
| The opportunity and                                                                                                    |                                                                                | Eighity                                                                                                    |  |  |  |  |
| challenges                                                                                                    |                                                                                | What type of Business/Organisation is this application for? Sole Trader                                                                                                    |  |  |  |  |
| Potential Impact,     untromest and benefits                                                                                                    |                                                                                | Partnership                                                                                                    |  |  |  |  |
|                                                                                                    |                                                                                | Private limited company                                                                                                    |  |  |  |  |
|                                                                                                    |                                                                                | Public Intrinst Company<br>Bublic sector expension                                                                                                    |  |  |  |  |
| • soomission                                                                                                    |                                                                                | Co-operative, Industrial and Provident Society or Mutual                                                                                                    |  |  |  |  |
| <ul> <li>Errors, Information and<br/>Summary</li> </ul>                                                                                                 |                                                                                | Charity / Third Sector                                                                                                    |  |  |  |  |
| _ Declaration and                                                                                                    |                                                                                | Town / Community Council                                                                                                    |  |  |  |  |
| Undertakings                                                                                                    |                                                                                | Private Company Limited by Guarantee                                                                                                    |  |  |  |  |
| Submit                                                                                                    |                                                                                | Local Community Group                                                                                                    |  |  |  |  |
|                                                                                                    |                                                                                | Colormanting<br>WebS Government                                                                                                    |  |  |  |  |
|                                                                                                    |                                                                                | Community Interest Company                                                                                                    |  |  |  |  |
|                                                                                                    |                                                                                | Community Amateur Sports Club                                                                                                    |  |  |  |  |
|                                                                                                    |                                                                                | University                                                                                                    |  |  |  |  |
|                                                                                                    |                                                                                | Unincorporated Association                                                                                                    |  |  |  |  |
|                                                                                                    |                                                                                | Incorporate Association                                                                                                    |  |  |  |  |
|                                                                                                    |                                                                                | Une                                                                                                    |  |  |  |  |
|                                                                                                    |                                                                                | List of Farmers                                                                                                    |  |  |  |  |
|                                                                                                    |                                                                                | Please make at least 2 entries.      Min Entries                                                                                                    |  |  |  |  |
|                                                                                                    |                                                                                | TU ERITE                                                                                                    |  |  |  |  |
|                                                                                                    |                                                                                | List of Organisations/Individuals                                                                                                    |  |  |  |  |
|                                                                                                    |                                                                                | Please make at least one entry.     No Entries                                                                                                    |  |  |  |  |
|                                                                                                    |                                                                                |                                                                                                    |  |  |  |  |
|                                                                                                    | Project Details                                                                |                                                                                                    |  |  |  |  |
|                                                                                                    | Project Name                                                                   |                                                                                                    |  |  |  |  |
|                                                                                                    |                                                                                | This is a mandatory question, please answer it.                                                                                                    |  |  |  |  |
|                                                                                                    |                                                                                | Project Description This is a readianty market market #                                                                                                    |  |  |  |  |
|                                                                                                    |                                                                                |                                                                                                    |  |  |  |  |
|                                                                                                    |                                                                                |                                                                                                    |  |  |  |  |
|                                                                                                    |                                                                                | The Collaboration                                                                                                    |  |  |  |  |
|                                                                                                    |                                                                                | Outline the structure and the roles and responsibilities of the collaboration.                                                                                                    |  |  |  |  |
|                                                                                                    |                                                                                | <ul> <li>Into a menatory person press answer 6.</li> <li>Evaluation to a menatory person press and project and project</li></ul> |  |  |  |  |
|                                                                                                    |                                                                                | - The is a matching specify a series is going to series a going processor as a progen in marginess for a manytar project.                                                                                                    |  |  |  |  |
|                                                                                                    |                                                                                |                                                                                                    |  |  |  |  |
|                                                                                                    |                                                                                | Periodean                                                                                                    |  |  |  |  |
|                                                                                                    |                                                                                | in Linosope                                                                                                    |  |  |  |  |
|                                                                                                    |                                                                                | Identify the landscape and geographical area to be included; outlining the continuous nature and importance of the proposed<br>landscape and identify the appropriate calls of the project activities.                                                                                                    |  |  |  |  |
|                                                                                                    |                                                                                | This is a mandatory question, please answer it.                                                                                                    |  |  |  |  |
|                                                                                                    |                                                                                |                                                                                                    |  |  |  |  |
|                                                                                                    |                                                                                | The nonortunity and challenses                                                                                                    |  |  |  |  |
|                                                                                                    |                                                                                | identify the anisotal or bord shifteness -manufacilities and the force for the backman                                                                                                    |  |  |  |  |
|                                                                                                    |                                                                                | This is a mandatory question, plase senser 3.                                                                                                    |  |  |  |  |
|                                                                                                    |                                                                                |                                                                                                    |  |  |  |  |
|                                                                                                    |                                                                                |                                                                                                    |  |  |  |  |
|                                                                                                    | rotentai inpact outcomes, and benefits                                         |                                                                                                    |  |  |  |  |
|                                                                                                    |                                                                                | Identify the potential impact of the proposed actions and interventions, linking those to desired outcomes and ternefits for<br>biodiversity, recognitions, experimental, and cultural event events and events and events                                                                                                    |  |  |  |  |
|                                                                                                    |                                                                                | This is a mandatory question, please answer 8.                                                                                                    |  |  |  |  |
|                                                                                                    |                                                                                |                                                                                                    |  |  |  |  |
|                                                                                                    |                                                                                | Value for money                                                                                                    |  |  |  |  |
| Data like a number of lower year yearing for the remediation of Ma also. You must sensitie a batal-form of Ma action year of Ma actions year the lower. |                                                                                |                                                                                                    |  |  |  |  |
|                                                                                                    | required during this phase and explain from this will provide value for money. |                                                                                                    |  |  |  |  |
|                                                                                                    |                                                                                | This is a mandatory question, please answer it.                                                                                                    |  |  |  |  |
|                                                                                                    |                                                                                |                                                                                                    |  |  |  |  |
|                                                                                                    |                                                                                |                                                                                                    |  |  |  |  |

Once you have checked the summary and corrected any errors click on the 'Next' button.

# Integrated Natural Resources Scheme – Declaration and Undertakings

You must read the Declaration and Undertakings and tick the box to confirm that you have read and agree them.

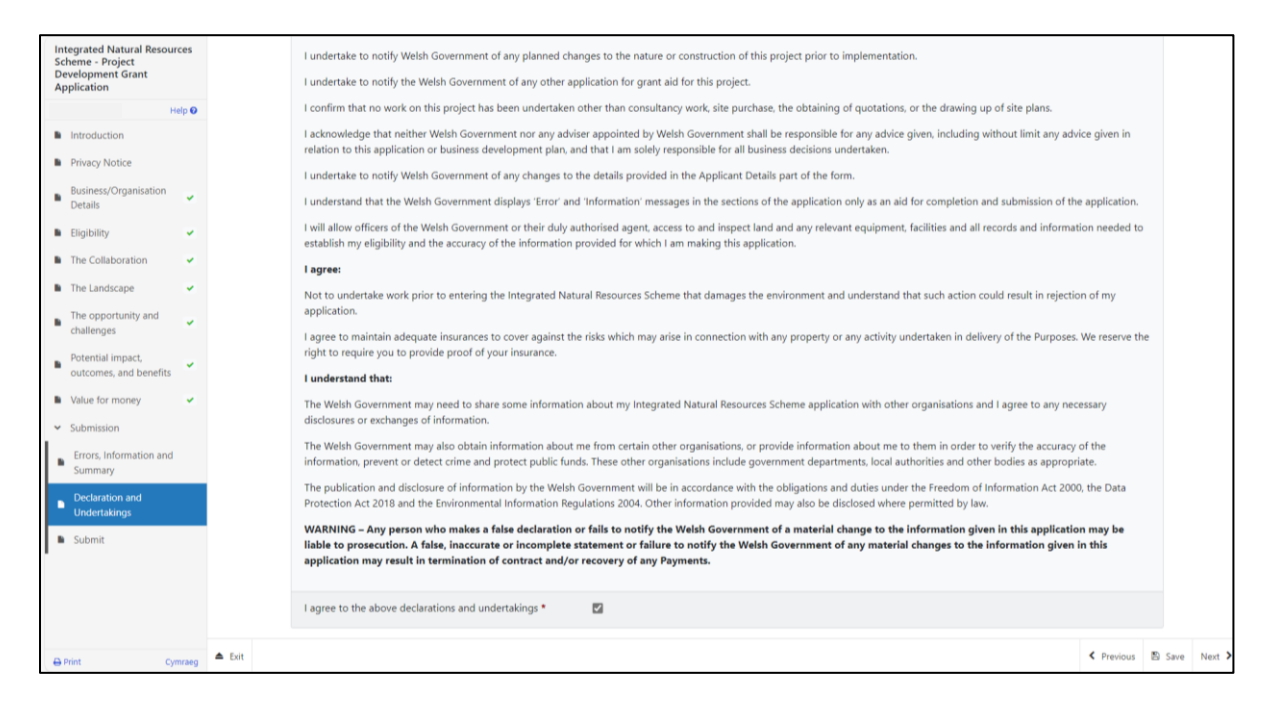

Once you have read and agreed the Declaration and Undertakings click on the Next button.

#### Integrated Natural Resources Scheme – Submission Page – Submit

To submit your Integrated Natural Resources Scheme Project Development Grant, click on the Submit button.

| Integrated Natural Resources<br>Scheme - Project<br>Development Grant<br>Application<br>Help © |                                   | ources  | Submit                                                                                                    | < Previous              | Save Save | Next > |
|------------------------------------------------------------------------------------------------|-----------------------------------|---------|----------------------------------------------------------------------------------------------------|-------------------------|-----------|--------|
|                                                                                                |                                   | Help 🛛  | You must submit appropriate documentation to support this application. You can do this by clicking the 'Submit Documentation' button on the next screen aft<br>'Submit' below. | ter you have clicked    |           |        |
| •                                                                                              | Introduction<br>Privacy Notice    |         | Click the button below to submit your Integrated Natural Resources Scheme - Project Development Grant Application.                                                             |                         |           |        |
| •                                                                                              | Business/Organisation<br>Details  | ~       | Submit                                                                                                    |                         |           |        |
|                                                                                                | Eligibility<br>The Collaboration  | *       | A Message containing a copy of your submitted Integrated Natural Resources Scheme - Project Development Grant Application will be available in your online M working day.      | essages page within one |           |        |
| •                                                                                              | The Landscape                     | *       |                                                                                                    |                         |           |        |
| •                                                                                              | The opportunity and<br>challenges | *       |                                                                                                    |                         |           |        |
|                                                                                                | value for money                   | ts 🖌    |                                                                                                    |                         |           |        |
| ř                                                                                              | Submission                        |         |                                                                                                    |                         |           |        |
| •                                                                                              | Errors, Information an<br>Summary | nd      |                                                                                                    |                         |           |        |
|                                                                                                | Undertakings                      |         |                                                                                                    |                         |           |        |
|                                                                                                |                                   |         |                                                                                                    |                         |           |        |
|                                                                                                |                                   |         |                                                                                                    |                         |           |        |
| 0                                                                                              | Print                             | Cymraeg | ▲ Eat                                                                                                    | < Previous              | 🖺 Save    | Next > |

# Following Successful submission

A summary of your completed Integrated Natural Resources Scheme - Project Development Grant will be added to the 'Messages' page on your RPW Online account under the title "Documents received by RPW". Ensure you check the information submitted thoroughly. If any of the information shown is incorrect, please reply to the Message detailing your concerns. You should do this as soon as you discover any incorrect information.

If you are encountering problems or are unable to access our website, please contact the RPW Online Helpdesk on 0300 062 5004.